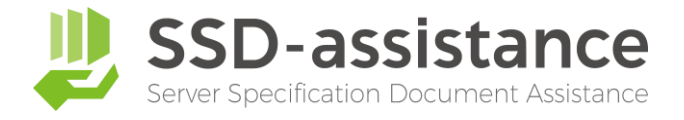

# サーバー設定仕様書自動生成サービス 『SSD-assistance』 【生成サンプル】

## 1.本サンプルについて

本サンプルは、サーバー設定仕様書自動生成サービス『SSDassistance』を使用して生成された編集可能な Microsoft Excel (.xlsx) 形式のファイルを、PDF化したものです。 実際に生成される設定仕様書は非常に情報量が多いため、繰り 返しの部分などを一部省略しておりますが、出力される項目に ついては全てご確認いただける内容となっております。

## 2.サーバー設定仕様書自動生成サービス 『SSD-assistance』とは

セイ・テクノロジーズでは設定仕様書(パラメーターシート)を 自動で作成するサービス『SSD-assistance』を提供しており ます。 <u>詳しくはこちらをクリックしてください</u>

## 3.お問い合わせ

SSD-assistanceに関するお問い合わせは、お気軽に以下のお 問い合わせフォームからご連絡ください。 <u>詳しくはこちらをクリックしてください</u>

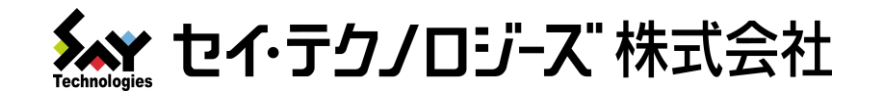

# サーバー 設定仕様書

## 【基本設定】

## 仕様書商事 様

| コンピューター名 | SAY-TECH-SV01 |
|----------|---------------|
| 作成日      | 20YY年MM月DD日   |
| 作成者      | セイ・テクノロジーズ    |

セイ・テクノロジーズ株式会社

(住所)

## 改訂履歴

#### 1. システム構成

システムを構成しているハードウェア(ディスク、NICなど)やソフトウェア(役割と機能、更新プログラムなど)を 記載しています。

#### 2. システム設定

Windowsのシステム設定の主な設定内容を記載しています。

#### 3. ローカルユーザーとグループ

ローカルユーザーの一覧と、ローカルユーザーとグループのプロパティを記載しています。

#### 4. 共有フォルダー設定

このコンピューターに存在する共有フォルダーの一覧と、共有フォルダーのプロパティを記載しています。

#### 5. グループ ポリシー

このコンピューターに適用されているグループ ポリシー(コマンド"gpresult /v /scope computer"の結果)を記載しています。

#### 6. その他

Windowsの時刻やWindows Updateの自動更新、セキュリティに関するローカル グループ ポリシー、シャドウコピー、NICチーミングを記載しています。

#### ◆商標

Microsoft、Windows、Windows Server は、米国Microsoft Corporationの米国およびその他の国における登録商標 または商標です。その他の各製品名は、各社の商標または登録商標です。

## 1. システム構成

| 1.1. ハードウェア |                       |  |
|-------------|-----------------------|--|
| シリアルNo.     | XXXXXXXXXXXXXXXX      |  |
| 製造元         | Microsoft Corporation |  |
| モデル         | Virtual Machine       |  |

## 1.2. ディスク

| このコ | このコンピューターに搭載しているディスク ドライブの一覧です。 |            |           |        |              |
|-----|---------------------------------|------------|-----------|--------|--------------|
| No. | モデル                             |            | サイズ       |        |              |
| 1   | Microsoft 仮想ディスク                |            | 127 GB    |        |              |
| ディス | ディスクで構成している論理ボリュームの一覧です。        |            |           |        |              |
| No. | DeviceID                        | FileSystem | FreeSpace | Size   | ProviderName |
| 1   | C:                              | NTFS       | 112 GB    | 126 GB |              |

## 1.3. NIC

※DHCP サーバー、DNS サーバーは、IPv4 アドレスのみを記載しています。

## No. 1

| デバイス名            | Microsoft Hyper-V Network Adapter       |
|------------------|-----------------------------------------|
| MACアドレス          | XX:XX:XX:XX:XX                          |
| IP アドレス          | xxx.xxx.xxx                             |
|                  | xxxx:xxxx:xxxx:xxxx:xxxx:xxxx:xxxx:xxxx |
| サブネットマスク         | XXX.XXX.XXX XX                          |
| デフォルトゲートウェイ      | XXX.XXX.XXX                             |
| DHCP 有効          | 有効                                      |
| DHCP サーバー (IPv4) | XXX.XXX.XXX                             |
| DNS サーバー (IPv4)  | XXX.XXX.XXX                             |
| DNS サフィックス       | XXXXXXXXXXXXXXXX                        |
|                  | *****                                   |

## No. 2

| デバイス名            | WAN Miniport (IP) |
|------------------|-------------------|
| MAC アドレス         | xx:xx:xx:xx:xx    |
| IP アドレス          | xxx.xxx.xxx       |
| サブネットマスク         | xxx.xxx.xxx xx    |
| デフォルトゲートウェイ      | xxx.xxx.xxx       |
| DHCP 有効          | 有効                |
| DHCP サーバー (IPv4) | xxx.xxx.xxx       |
| DNS サーバー (IPv4)  | xxx.xxx.xxx       |
| DNS サフィックス       | XXXXXXXXXXXXXXXX  |

## 1.4. ipconfig /all

| Windows IP 構成    |                   |  |
|------------------|-------------------|--|
| ホスト名             | SAY-TECH-SV01     |  |
| プライマリ DNS サフィックス | SAY-TECH-SV01.com |  |
| ノード タイプ          | ハイブリッド            |  |
| IP ルーティング有効      | いいえ               |  |
| WINS プロキシ有効      | いいえ               |  |
| DNS サフィックス検索一覧   | SAY-TECH-SV01.com |  |

## ネットワークアダプター

| No. 1             |                                         |
|-------------------|-----------------------------------------|
| 名前                | イーサネット アダプター イーサネット                     |
| メディアの状態           | XXXXXXXXXXXXXXXXX                       |
| 接続固有の DNS サフィックス  | SAY-TECH-SV01.com                       |
| 説明                | Microsoft Hyper-V Network Adapter       |
| 物理アドレス            | XXIXXIXXIXXIXX                          |
| DHCP 有効           | はい                                      |
| 自動構成有効            | はい                                      |
| 一時 IPv6 アドレス      | xxxx:xxxx:xxxx:xxxx:xxxx:xxxx:xxxx      |
| リンクローカル IPv6 アドレス | xxxx:xxxx:xxxx:xxxx:xxxx:xxxx:xxxx:(優先) |

| デフォルト ゲートウェイ         | XXX.XXX.XXX                             |
|----------------------|-----------------------------------------|
| DHCP サーバー            | xxxx:xxxx:xxxx:xxxx:xxxx:xxxx:xxxx:xxxx |
| DHCPv6 IAID          | XXXXXXXXXXXXXXXXX                       |
| DHCPv6 クライアント DUID   | XXXXXXXXXXXXXXXXXXXXXXXXXXXXXXXXXXXXXXX |
| DNS サーバー             | XXX.XXX.XXX                             |
| NetBIOS over TCP/IP  | 有効                                      |
| 接続固有の dns サフィックス検索の一 | XXXXXXXXXXXXXXXX                        |
| 覧                    |                                         |
|                      |                                         |

このネットワーク アダプターに割り当てられたIPv4 アドレスの一覧です。

| No.                                   | IPv4 アドレス        | サブネット マスク       | リース取得       | リースの有効期限                                |
|---------------------------------------|------------------|-----------------|-------------|-----------------------------------------|
| 1                                     | xxx.xxx.xxx.(優先) | xxx.xxx.xxx.xxx | 20YY年MM月DD日 | XXXXXXXXXXXXXXXXXXXXXXXXXXXXXXXXXXXXXXX |
| このネットワーク アダプターに割り当てられたIPv6 アドレスの一覧です。 |                  |                 |             |                                         |

| No. | IPv6 アドレス                              | リース取得                | リースの有効期限                                |
|-----|----------------------------------------|----------------------|-----------------------------------------|
| 1   | xxxx:xxxx:xxxx:xxxx:xxxx:xxxx:xxxx:@先) | XXXXXXXXXXXXXXXXXXXX | XXXXXXXXXXXXXXXXXXXXXXXXXXXXXXXXXXXXXXX |

No. 2

| 名前                        | Tunnel adapter isatap.say.co.jp         |
|---------------------------|-----------------------------------------|
| メディアの状態                   | メディアは接続されていません                          |
| 接続固有の DNS サフィックス          | SAY-TECH-SV01.com                       |
| 説明                        | Microsoft ISATAP Adapter                |
| 物理アドレス                    | XX:XX:XX:XX:XX                          |
| DHCP 有効                   | いいえ                                     |
| 自動構成有効                    | はい                                      |
| 一時 IPv6 アドレス              | xxxx:xxxx:xxxx:xxxx:xxxx:xxxx:xxxx:xxxx |
| リンクローカル IPv6 アドレス         | xxxx:xxxx:xxxx:xxxx:xxxx:xxxx:xxxx:(優先) |
| デフォルト ゲートウェイ              | xxx.xxx.xxx                             |
| DHCP サーバー                 | xxxx:xxxx:xxxx:xxxx:xxxx:xxxx:xxxx:xxxx |
| DHCPv6 IAID               | XXXXXXXXXXXXXXXX                        |
| DHCPv6 クライアント DUID        | XXXXXXXXXXXXXXXX                        |
| DNS サーバー                  | XXX.XXX.XXX                             |
| NetBIOS over TCP/IP       | 有効                                      |
| 接続固有の dns サフィックス検索の一<br>覧 | XXXXXXXXXXXXXXX                         |

| このネットワーク アダプターに割り当てられたIPv4 アドレスの一覧です。 |                                         |                     |                                         |                                         |
|---------------------------------------|-----------------------------------------|---------------------|-----------------------------------------|-----------------------------------------|
| No.                                   | IPv4 アドレス                               | サブネット マスク           | リース取得                                   | リースの有効期限                                |
| 1                                     | XXXXXXXXXXXXXXXXXXXXXXXXXXXXXXXXXXXXXXX | XXXXXXXXXXXXXXXXXXX | XXXXXXXXXXXXXXXXXXXXXXXXXXXXXXXXXXXXXXX | XXXXXXXXXXXXXXXXXXXXXXXXXXXXXXXXXXXXXXX |
| このネットワーク アダプターに割り当てられたIPv6 アドレスの一覧です。 |                                         |                     |                                         |                                         |

| No. | IPv6 アドレス                              | リース取得                | リースの有効期限                                |
|-----|----------------------------------------|----------------------|-----------------------------------------|
| 1   | xxxx:xxxx:xxxx:xxxx:xxxx:xxxx:xxxx(優先) | XXXXXXXXXXXXXXXXXXXX | XXXXXXXXXXXXXXXXXXXXXXXXXXXXXXXXXXXXXXX |

### 1.5. サーバーの役割と機能

- [ ] Active Directory Federation Services
- [ ] Active Directory Rights Management サービス
  - [ ] Active Directory Rights Management  $\forall \checkmark -$
  - [ ] ID フェデレーション サポート
- [ ] Active Directory ドメイン サービス
- [ ] Active Directory ライトウェイト ディレクトリ サービス
- [ ] Active Directory 証明書サービス
  - [ ] 証明機関
  - [ ] オンライン レスポンダー
  - [ ] ネットワーク デバイス登録サービス
  - [ ] 証明機関 Web 登録

| 一部省略 |  |
|------|--|
|------|--|

## 1.6. Hyper-V

| <i>.</i>             |                  |
|----------------------|------------------|
| HyperVRequireEnabled | XXXXXXXXXXXXXXXX |
| VM_MonitorModeExt    | XXXXXXXXXXXXXXXX |

| VM_FarmwareEnabled | XXXXXXXXXXXXXXXX |
|--------------------|------------------|
| SLAT_Supported     | XXXXXXXXXXXXXXXX |
| DEP_Supported      | XXXXXXXXXXXXXXXX |

## 1.7. インストールされた更新プログラム

インストールされた更新プログラムをインストール日降順で記載しています。

| No. | 名前       | プログラム             | 発行元                   | インストール日    |
|-----|----------|-------------------|-----------------------|------------|
|     |          |                   |                       | (yyyyMMdd) |
| 1   | KBxxxxxx | Microsoft Windows | Microsoft Corporation | yyyyMMdd   |
| 2   | КВхххххх | Microsoft Windows | Microsoft Corporation | yyyyMMdd   |
| 3   | KBxxxxxx | Microsoft Windows | Microsoft Corporation | yyyyMMdd   |

## 1.8. インストールされたプログラム

インストールされたプログラムをインストール日降順で記載しています。

| No. | 名前                              | バージョン         | 発行元                   | インストール日    |
|-----|---------------------------------|---------------|-----------------------|------------|
|     |                                 |               |                       | (yyyyMMdd) |
| 1   | Microsoft Edge WebView2 Runtime | 102.0.1245.44 | Microsoft Corporation | yyyyMMdd   |
|     |                                 |               |                       |            |
| 2   | Microsoft Edge Update           | 1.3.195.15    |                       | yyyyMMdd   |
| 3   | Microsoft Edge                  | 86.0.622.38   | Microsoft Corporation | yyyyMMdd   |
|     |                                 |               |                       |            |

## 1.9. サービス

Windows に登録されたサービスの一覧です。

| No. | 表示名                               | サービス名    | スタートアップの種類 | 状態  |
|-----|-----------------------------------|----------|------------|-----|
| 1   | AllJoyn Router Service            | AJRouter | 手動         | 停止  |
| 2   | Application Layer Gateway Service | ALG      | 手動         | 停止  |
| 3   | Application Identity              | AppIDSvc | 手動         | 停止  |
| 4   | Application Information           | Appinfo  | 手動         | 実行中 |
| 5   | Application Management            | 一部省略     | 手動         | 実行中 |

| 2.1. システムの情報 … [コントロール パネル]                    | - [システム]                                  |  |  |
|------------------------------------------------|-------------------------------------------|--|--|
| Windowsのエディション                                 |                                           |  |  |
| エディション                                         | Microsoft Windows Server 2022 Datacenter  |  |  |
| バージョン                                          | 21H2                                      |  |  |
| バージョン(旧表記、2009以降未使用)                           | 2009                                      |  |  |
| OSビルド                                          | 20348,169                                 |  |  |
| サービスパック                                        |                                           |  |  |
| システム                                           |                                           |  |  |
| プロセッサ                                          |                                           |  |  |
| プロセッサ名                                         | Intel(R) Xeon(R) CPU E3-1226 v3 @ 3.30GHz |  |  |
| プロセッサ数                                         | 1                                         |  |  |
| 合計コア数                                          | 4                                         |  |  |
| メモリ                                            | 1.96 GB                                   |  |  |
| システムの種類                                        | x64-based PC                              |  |  |
| コンピュータ名、ドメインおよびワークグループの設定                      |                                           |  |  |
| コンピューター名                                       | SAY-TECH-SV01                             |  |  |
| フルコンピューター名                                     | SAY-TECH-SV01.com                         |  |  |
| コンピューターの説明                                     | XXXXXXXXXXXXXXXXXXXXXXXXXXXXXXXXXXXXXXX   |  |  |
| ワークグループ/ドメイン                                   | XXXXXXXXXXXXXXXXXXXXXXXXXXXXXXXXXXXXXXX   |  |  |
| Windowsライセンス認証                                 |                                           |  |  |
| プロダクトID                                        | XXXXXXXXXXXXXXXXX                         |  |  |
|                                                |                                           |  |  |
| 2.2. Windows Opuate … [設定] - [更新とセイ<br>アクティブ時間 | 1971]                                     |  |  |
| ノノノイノ时间                                        | ノビテノに甘ベいて白動的に調整する                         |  |  |
|                                                | 1 C / 1 に 2 / 1 に 日 当 1 に 司 正 9 の<br>8・00 |  |  |
| 終了時刻                                           | 17.00                                     |  |  |
| 詳細オプション                                        | 1100                                      |  |  |

## 更新プログラムのオプション

□ Windows の更新時に他の Microsoft 製品の更新プログラムを受け取る

□ 従量制課金接続を使って更新プログラムをダウンロードする

更新プログラムをインストールするために再起動が必要な場合は、できるだけすぐにこのデバイスを再起動してください。
 再起動の前に通知が表示されます。デバイスがコンセントに接続されていて電源が入っている必要があります。

#### 更新プログラムの通知

□ 更新を完了するためにPCの再起動が必要な場合は、通知を表示します

更新の一時停止

一時停止期間

#### 2.3. デバイスのインストール設定 … [システムのプロパティ] - [ハードウェア] - [デバイスのインストール設定]

デバイス用に利用可能な製造元のアプリとカスタム アイコンを自動的にダウンロードしますか?

#### ● はい

○ いいえ

#### 2.4. パフォーマンス … [システムのプロパティ] - [詳細設定] - [パフォーマンス]

#### 視覚効果

| ● コンピュータに応じて最適なものを | を自動的に選択する |
|--------------------|-----------|
|--------------------|-----------|

- デザインを優先する
- パフォーマンスを優先する
- カスタム

詳細設定

プロセッサのスケジュール

○ プログラム

● バックグラウンドサービス

仮想メモリ

■ すべてのドライブのページングファイルサイズを自動的に管理する

各ドライブのページングファイルのサイズ

| ドライブ                                    | ページングファイルのサイズ (MB)                      |                   |                                         |
|-----------------------------------------|-----------------------------------------|-------------------|-----------------------------------------|
|                                         | タイプ                                     | 初期サイズ             | 最大サイズ                                   |
| XXXXXXXXXXXXXXXXXXXXXXXXXXXXXXXXXXXXXXX | XXXXXXXXXXXXXXXXXXXXXXXXXXXXXXXXXXXXXXX | XXXXXXXXXXXXXXXXX | XXXXXXXXXXXXXXXXXXXXXXXXXXXXXXXXXXXXXXX |
|                                         |                                         |                   |                                         |

#### データ実行防止

○ 重要なWindowsのプログラムおよびサービスについてのみ有効にする

| 2.5. 起動と回復 … [システムのプロパティ] - [詳細設定] - [起動と回復] |                |  |
|----------------------------------------------|----------------|--|
| 起動システム                                       |                |  |
| 既定のオペレーティングシステム                              | Windows Server |  |
| ■ オペレーティングシステムの一覧を表示す                        | 30 秒間          |  |
| る時間                                          |                |  |
| □ 必要なときに修復オプションを表示する時                        | 30 秒間          |  |
| 間                                            |                |  |
| システムエラー                                      |                |  |
| ■ システムログにイベントを書き込む                           |                |  |
| ■ 自動的に再起動する                                  |                |  |
| デバッグ情報の書き込み                                  |                |  |
| メモリ ダンプ                                      |                |  |
| ○ (なし)                                       |                |  |
| ○ 完全メモリダンプ                                   |                |  |
| ○ 最小メモリダンプ(256KB)                            |                |  |
| ○ アクティブ メモリ ダンプ                              |                |  |
| ○ カーネルメモリダンプ                                 |                |  |
| ● 自動メモリダンプ                                   |                |  |

#### ダンプ ファイル

C:¥Windows¥MEMORY.DMP

■ 既定のファイルに上書きする

□ ディスク領域が少ないときでもメモリ ダンプの自動削除を無効にする

#### 2.6. 環境変数 … [システムのプロパティ] - [詳細設定] - [環境変数]

#### ユーザー環境変数

| , ,,,,,,,,,,,,,,,,,,,,,,,,,,,,,,,,,,,,, |      |      |                                                    |
|-----------------------------------------|------|------|----------------------------------------------------|
| ユーザー                                    | 変数   |      | 值                                                  |
| NT AUTHORITY¥SYSTEM                     | Path |      | %USERPROFILE%¥AppData¥Local¥Microsoft¥WindowsApps; |
| NT AUTHORITY¥SYSTEM                     | TEMP |      | %USERPROFILE%¥AppData¥Local¥Temp                   |
| NT AUTHORITY¥SYSTEM                     | TMP  |      | %USERPROFILE%¥AppData¥Local¥Temp                   |
| NT AUTHORITY¥LOCAL SERVICE              | Path | 立心的  | %USERPROFILE%¥AppData¥Local¥Microsoft¥WindowsApps; |
| NT AUTHORITY¥LOCAL SERVICE              | TEMP | 一即有哈 | %USERPROFILE%¥AppData¥Local¥Temp                   |
|                                         |      |      |                                                    |

#### システム環境変数

| 変数                     | 値                                                                                |  |  |
|------------------------|----------------------------------------------------------------------------------|--|--|
| ComSpec                | %SystemRoot%¥system32¥cmd.exe                                                    |  |  |
| DriverData             | C:¥Windows¥System32¥Drivers¥DriverData                                           |  |  |
| OS                     | Windows_NT                                                                       |  |  |
| Path                   | %SystemRoot%¥system32;%SystemRoot%;%SystemRoot%¥System32¥Wbem;%SYSTEMROOT%¥Syste |  |  |
|                        | m32¥WindowsPowerShell¥v1.0¥;%SYSTEMROOT%¥System32¥OpenSSH¥                       |  |  |
| PATHEXT                | COM;.EXE;.BAT;.CMD;.VBS;.VBE;.JS;.JSE;.WSF;.WSH;.MSC                             |  |  |
| PROCESSOR_ARCHITECTURE | AMD64                                                                            |  |  |
| PSModulePath           | %Progr 🕂 طلح الله الله الله الله الله الله الله ال                               |  |  |
|                        | Module 一部首略                                                                      |  |  |
|                        |                                                                                  |  |  |

## 2.7. リモート … [システムのプロパティ]-[リモート]

リモートアシスタンス

□ このコンピュータへのリモートアシスタンス接続を許可する

リモート制御

|     | □ このコンピューターがリモートで制御        | されるのを許可する               |
|-----|----------------------------|-------------------------|
| :   | 招待                         |                         |
|     | 招待を有効にしておく最大の時間            | □ 分 □ 時間 □ 日            |
|     | □ Windows Vista 以降を実行している= | コンピューターからのみ使用できる招待を作成する |
| リモー | -ト デスクトップ                  |                         |

○ このコンピューターへのリモート接続を許可しない

● このコンピューターへのリモート接続を許可する

■ ネットワーク レベル認証でリモート デスクトップを実行しているコンピューターからのみ接続を許可する

リモート デスクトップ ユーザー

#### 2.8. 日付と時刻 … [コントロール パネル] - [日付と時刻]

#### 日付と時刻

■ 時刻を自動的に設定する

□ タイム ゾーンを自動的に設定する

| タ  | イム ゾーン             |                                         |
|----|--------------------|-----------------------------------------|
| :  | タイム ゾーン            | (UTC+09:00) 大阪、札幌、東京                    |
|    | ■ 時計が変更されたら通知を受け取る |                                         |
| 追加 | の時計                |                                         |
|    | この時計を表示する          |                                         |
|    | タイムゾーンの選択          | XXXXXXXXXXXXXXXXXXXXXXXXXXXXXXXXXXXXXXX |
|    | 表示名の入力             | XXXXXXXXXXXXXXXXXXXXXXXXXXXXXXXXXXXXXXX |
|    | この時計を表示する          |                                         |
|    | タイムゾーンの選択          | XXXXXXXXXXXXXXXXXXXXXXXXXXXXXXXXXXXXXXX |
|    | 表示名の入力             | XXXXXXXXXXXXXXXXX                       |
| イン | ターネット時刻            |                                         |
|    | インターネット時刻サーバーと同期する |                                         |
|    | サーバー               | time.windows.com,0x8                    |

#### 3.1. ローカルユーザー

| No. | 名前            | フルネーム                                   | 説明                             |
|-----|---------------|-----------------------------------------|--------------------------------|
| 1   | Administrator | XXXXXXXXXXXXXXXXXXXXXXXXXXXXXXXXXXXXXXX | コンピューター/ドメインの管理用 (ビルトイン アカウント) |

#### 3.2. 各ローカルユーザーのプロパティ

## No. 1 Administrator

| No.1 Ad | Iministrator             |                                |  |
|---------|--------------------------|--------------------------------|--|
| 名前      |                          | Administrator                  |  |
| フルネ-    | - <i>Ъ</i>               | XXXXXXXXXXXXXXXXX              |  |
| 説明      |                          | コンピューター/ドメインの管理用 (ビルトイン アカウント) |  |
| □ ユー    | -ザーは次回ログオン時にパスワードの       | 変更が必要                          |  |
| □ ユー    | -ザーはパスワードを変更できない         |                                |  |
| ■ パス    | 、ワードを無期限にする              |                                |  |
| □ アカ    | コウントを無効にする               |                                |  |
| □ アカ    | コウントのロックアウト              |                                |  |
| 所属する    | るグループ                    |                                |  |
| No.     | 名前                       |                                |  |
| 1       | Administrators           |                                |  |
| 2       | 2 Hyper-V Administrators |                                |  |
| 3       | 3 Performance Log Users  |                                |  |
| 4       | 4 docker-users           |                                |  |
| プロフ     | ァイル                      |                                |  |

### フーザー プロファイル

| - |            |                                         |                       |
|---|------------|-----------------------------------------|-----------------------|
|   | プロファイル パス  |                                         | XXXXXXXXXXXXXXXXXXXX  |
|   | ログオン スクリプト |                                         | XXXXXXXXXXXXXXXXXXXXX |
| 力 | マーム フォルダー  |                                         |                       |
|   | ● ローカル パス  | XXXXXXXXXXXXXXXXXXXXXXXXXXXXXXXXXXXXXXX | XXXX                  |
|   | ○ 接続ドライブ   |                                         | パス:                   |

#### 環境

起動プログラム

| □ ログオン時に次のプログラムを起動する | )     |
|----------------------|-------|
| プログラムのファイル名          | ***** |
| 作業フォルダー              | ***** |
| クライアントのデバイス          |       |

#### ■ ログオン時、クライアントのドライブに接続する

- ログオン時、クライアントのプリンターに接続する
- クライアントの通常使うプリンターを既定にする

#### セッション

| 切断されたセッションの終了          | しない |
|------------------------|-----|
| アクティブ セッションの最大時間       | しない |
| アイドルなセッションの最大時間        | しない |
| セッションの限界に達したり接続が中断した場合 |     |

## ● セッションから切断する

○ セッションを終了する

#### 再接続の許可

- すべてのクライアント
- 前回接続したクライアント

#### リモート制御

- リモート制御を有効にする
  - セッションを制御、監視するにはユーザーの許可を必要とする 制御レベル
  - ユーザーのセッションを監視する
  - ユーザーのセッションと対話する

#### リモート デスクトップ サービスのプロファイル

リモート デスクトップ サービスのユーザー プロファイル

プロファイル パス

| リモート デスクトップ サービスのホーム フ | ォルダー                |         |
|------------------------|---------------------|---------|
| ● ローカル パス              |                     |         |
| ○ 接続ドライブ               | パス:                 |         |
| 🗌 このユーザーのリモート デスクトップ セ | ニッション ホスト サーバーへのログス | ナンを拒否する |
| ダイヤルイン                 |                     |         |
| リモートアクセス許可             |                     |         |
| ○ アクセスを許可              |                     |         |
| ○ アクセスを拒否              |                     |         |
| ● NPS ネットワーク ポリシーでアクセス | を制御                 |         |
| □ 発信者番号を確認             |                     |         |
| コールバック オプション           |                     |         |
| ● コールバックしない            |                     |         |
| ○ 呼び出し元による設定 (ルーティングと  | リモート アクセス サービスのみ)   |         |
| ○ 常に次の電話番号にコールバック      |                     |         |
| □ 静的 IP アドレスを割り当てる     |                     |         |
| □ 静的 IPv4 アドレスを割り当てる   |                     |         |
| □ 静的 IPv6 アドレスを割り当てる   |                     |         |
| 🗌 プレフィックス              |                     |         |
| □ インターフェイス ID          |                     |         |
| □ 静的ルートを適用             |                     |         |
| No. 種類 宛先/マスク          |                     | メトリック   |
| 1                      |                     |         |

## 3.3. 各グループのプロパティ

## No. 1 Access Control Assistance Operators

| 名前  |       | Access Control Assistance Operators          |
|-----|-------|----------------------------------------------|
| 説明  |       | このグループのメンバーは、このコンピューター上のリソースの認証属性およびアクセス許可をリ |
|     |       | モートから照会できます。                                 |
| 所属す | るメンバー |                                              |
| No. | 名前    |                                              |
| 1   |       |                                              |

### No. 2 Administrators

| 名前  |               | Administrators              |
|-----|---------------|-----------------------------|
| 説明  |               | コンピューター/ドメインに完全なアクセス権があります。 |
| 所属す | るメンバー         |                             |
| No. | 名前            |                             |
| 1   | Administrator |                             |

## No. 3 Backup Operators

| 名前  |       | Backup Operators                                     |
|-----|-------|------------------------------------------------------|
| 説明  |       | Backup Operators は、バックアップの作成またはファイルを復元するときには、セキュリティの |
|     |       | 制限を無視することができます。                                      |
| 所属す | るメンバー |                                                      |
| No. | 名前    |                                                      |
| 1   |       |                                                      |

## No. 4 Certificate Service DCOM Access

| 名前       | Certificate Service DCOM Access    |
|----------|------------------------------------|
| 説明       | このグループのメンバーは、エンタープライズの証明機関に接続できます。 |
| 所属するメンバー |                                    |
| No. 名前   |                                    |
| 1        |                                    |

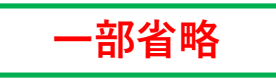

#### 4. 共有フォルダー設定

#### 4.1. 共有フォルダー

| No. | 共有名     | フォルダーパス    | 説明            |
|-----|---------|------------|---------------|
| 1   | ADMIN\$ | C:¥Windows | Remote Admin  |
| 2   | C\$     | C:¥        | Default share |

#### 4.2. 各共有フォルダーのプロパティ

※セキュリティのアクセス許可エントリの注意

通常、アクセス許可エントリはプリンシパルと高度なアクセス許可ごとに記載していますが、システムが管理する共有フォルダーなどの 一部のアクセス許可エントリで例外があります。一部のアクセス許可エントリは、システム上、適用先を細分化し、複数のアクセス許可 エントリに分けて管理されている場合があります。本書ではそのシステムが管理している単位に従う為、記載が冗長になっています。 例えば、適用先が「このフォルダー、サブフォルダーおよびファイル」のアクセス許可エントリを、「このフォルダーのみ」と 「サブフォルダーとファイルのみ」の2つのアクセス許可エントリで表している場合があります。

#### No.1 ADMIN\$

| 全般       |              |  |
|----------|--------------|--|
| フォルダーパス  | C:¥Windows   |  |
| 説明       | Remote Admin |  |
| ユーザー数制限  | ● 無制限 ○ 最大   |  |
| オフラインの設定 |              |  |

● ユーザーが指定したファイルおよびプログラムのみオフラインで利用可能にする

□ BranchCacheを有効にする

○ 共有フォルダーにあるファイルやプログラムはオフラインで利用可能にしない

○ 共有フォルダーからユーザーが開いたファイルとプログラムは、すべて自動的にオフラインで利用可能にする
 □ パフォーマンスが最適になるようにする

共有のアクセス許可

| No. | グループ名またはユーザー名            | アクセス許可  | フルコントロール | 変更 | 読み取り |
|-----|--------------------------|---------|----------|----|------|
|     |                          | (許可/拒否) |          |    |      |
| 1   | BUILTIN¥Administrators   | 許可      |          |    |      |
| 2   | BUILTIN¥Backup Operators | 許可      |          |    |      |
| 3   | NT AUTHORITY¥INTERACTIVE | 許可      |          |    |      |

#### セキュリティ (アクセス許可エントリ)

No. 1

| 1 | NO. 1                                        |               |               |     |        |    |    |
|---|----------------------------------------------|---------------|---------------|-----|--------|----|----|
|   | プリンシパル                                       | CREATOR OWNER | REATOR OWNER  |     |        |    |    |
|   | 適用先                                          | サブフォルダーとファイ   | イルのみ          | 継承  | 継承元がない | 種類 | 許可 |
|   | 高度なアクセス許可                                    |               |               |     |        |    |    |
|   | ■ フルコントロール                                   |               | 属性の書き込み       |     |        |    |    |
|   | ■ フォルダーのスキャン/ファイルの実                          | 行             | 拡張属性の書き込み     |     |        |    |    |
|   | ■ フォルダーの一覧/データの読み取り                          | •             | サブフォルダーとファイルの | の削除 |        |    |    |
|   | ■ 属性の読み取り                                    | •             | 削除            |     |        |    |    |
|   | ■ 拡張属性の読み取り                                  | •             | アクセス許可の読み取り   |     |        |    |    |
|   | ■ ファイルの作成/データの書き込み                           | •             | アクセス許可の変更     |     |        |    |    |
|   | ■ フォルダーの作成/データの追加                            |               |               |     |        |    |    |
|   | □ これらのアクセス許可を、このコンテナーの中にあるオブジェクトやコンテナーのみ適用する |               |               |     |        |    |    |
|   |                                              |               |               |     |        |    |    |

No. 2

|                                              | N0. Z               |                                      |                     |       |     |        |    |    |  |
|----------------------------------------------|---------------------|--------------------------------------|---------------------|-------|-----|--------|----|----|--|
|                                              | プリンシパル              | NT AUTHORITY¥SYS                     | IT AUTHORITY¥SYSTEM |       |     |        |    |    |  |
|                                              | 適用先                 | サブフォルダーとファ                           | イルのみ                |       | 継承  | 継承元がない | 種類 | 許可 |  |
|                                              | 高度なアクセス許可           |                                      |                     |       |     |        |    |    |  |
|                                              | ■ フルコントロール          | =                                    | 属性の書き込み             |       |     |        |    |    |  |
|                                              | ■ フォルダーのスキャン/ファイルの実 | 行                                    | 拡張属性の書き込み           | 4     |     |        |    |    |  |
|                                              | ■ フォルダーの一覧/データの読み取り | =                                    | サブフォルダーとフ           | ヮァイルの | D削除 |        |    |    |  |
|                                              | ■ 属性の読み取り           | =                                    | ■ 削除                |       |     |        |    |    |  |
|                                              | ■ 拡張属性の読み取り         | =                                    | ■ アクセス許可の読み取り       |       |     |        |    |    |  |
|                                              | ■ ファイルの作成/データの書き込み  | =                                    | ■ アクセス許可の変更         |       |     |        |    |    |  |
|                                              | ■ フォルダーの作成/データの追加   |                                      | ■所有権の取得             |       |     |        |    |    |  |
| $\Box$ これらのアクセス許可を、このコンテナーの中 -のみ適用する -のみ適用する |                     |                                      |                     |       |     |        |    |    |  |
| No                                           | . 2 C\$             |                                      |                     |       |     |        |    |    |  |
| É                                            | 全般                  |                                      |                     |       |     |        |    |    |  |
|                                              | フォルダーパス             | C:¥                                  |                     |       |     |        |    |    |  |
|                                              | 説明                  | Default share                        |                     |       |     |        |    |    |  |
|                                              | ユーザー数制限             | <ul> <li>● 無制限</li> <li>C</li> </ul> | 最大                  |       |     |        |    |    |  |

#### オフラインの設定

● ユーザーが指定したファイルおよびプログラムのみオフラインで利用可能にする

□ BranchCacheを有効にする

○ 共有フォルダーにあるファイルやプログラムはオフラインで利用可能にしない

## ○ 共有フォルダーからユーザーが開いたファイルとプログラムは、すべて自動的にオフラインで利用可能にする

□ パフォーマンスが最適になるようにする

| 共有のア | クセス許可 |  |
|------|-------|--|
|      |       |  |

| No. | グループ名またはユーザー名            | アクセス許可  | フルコントロール | 変更 | 読み取り |
|-----|--------------------------|---------|----------|----|------|
|     |                          | (許可/拒否) |          |    |      |
| 1   | BUILTIN¥Administrators   | 許可      |          |    |      |
| 2   | BUILTIN¥Backup Operators | 許可      |          |    |      |
| 3   | NT AUTHORITY¥INTERACTIVE | 許可      |          |    |      |
|     |                          |         |          |    |      |

## セキュリティ (アクセス許可エントリ)

| No. 1                                                                                                    |                                                                                                  |                                                                                                    |            |        |    |    |
|----------------------------------------------------------------------------------------------------|--------------------------------------------------------------------------------------------------|----------------------------------------------------------------------------------------------------|------------|--------|----|----|
| プリンシパル                                                                                                    | CREATOR OWNER                                                                                    |                                                                                                    |            |        |    |    |
| 適用先                                                                                                    | サブフォルダーとファ・                                                                                      | イルのみ                                                                                               | 継承         | 継承元がない | 種類 | 許可 |
| 高度なアクセス許可                                                                                                    |                                                                                                  |                                                                                                    |            |        |    |    |
| <ul> <li>フルコントロール</li> <li>フォルダーのスキャン/ファイルの実行</li> <li>フォルダーの一覧/データの読み取り</li> <li>属性の読み取り</li> <li>拡張属性の読み取り</li> <li>ファイルの作成/データの書き込み</li> <li>フォルダーの作成/データの追加</li> <li>これらのアクセス許可を、このコンテナ</li> </ul> | 〒<br>■<br>■<br>■<br>■<br>■<br>■<br>■<br>■<br>■<br>■<br>■<br>■<br>■<br>■<br>■<br>■<br>■<br>■<br>■ | 属性の書き込み<br>拡張属性の書き込み<br>サブフォルダーとファイルの<br>削除<br>アクセス許可の読み取り<br>アクセス許可の変更<br>所有権の取得<br>クトやコンテナーのみ適用す | の削除<br>- る |        |    |    |
| No. 2                                                                                                    |                                                                                                  |                                                                                                    |            |        |    |    |
| プリンシパル                                                                                                    | NT AUTHORITY¥SYST                                                                                | EM                                                                                                 |            |        |    |    |
| 適用先                                                                                                    | このフォルダー、サブ                                                                                       | フォルダーおよびファイル                                                                                       | 継承         | 継承元がない | 種類 | 許可 |

| 高度なアクセス許可                            |                     |
|--------------------------------------|---------------------|
| ■ フルコントロール                           | ■ 属性の書き込み           |
| ■ フォルダーのスキャン/ファイルの実行                 | ■ 拡張属性の書き込み         |
| ■ フォルダーの一覧/データの読み取り                  | ■ サブフォルダーとファイルの削除   |
| ■ 属性の読み取り                            | ■ 削除                |
| ■ 拡張属性の読み取り                          | ■ アクセス許可の読み取り       |
| ■ ファイルの作成/データの書き込み                   | ■ アクセス許可の変更         |
| ■ フォルダーの作成/データの追加                    | ■ 所有権の取得            |
| 🛛 これらのアクセス許可を、このコンテナーの中にあ            | るオブジェクトやコンテナーのみ適用する |
| 4.2 Active Diversion で公明していてサキマ・ルグ   |                     |
| 4.5. Active Directory で公開している共有ノオルダー |                     |

| No. 1      |                   |
|------------|-------------------|
| 共有名        | 共有                |
| 共有フォルダーのパス | XXXXXXXXXXXXXXXX  |
| 説明         | System.Object[]   |
| 所有者        | XXXXXXXXXXXXXXXX  |
| キーワード      | XXXXXXXXXXXXXXXXX |

#### 5. グループ ポリシー

本書は、ローカルの管理者の設定を出力する為、グループポリシーを適用している環境では、 実際に適用されている設定と異なる内容が表示される場合があります。

Microsoft (R) Windows (R) Operating System グループ ポリシーの結果ツール v2.0 c Microsoft Corporation. All rights reserved.

作成日 2024/09/02 時刻 13:58:55

## RSOP のデータ SAY-TECH-SV01¥Administrator - SAY-TECH-SV01 : ログモード

-----

OS 構成: メンバー サーバー OS バージョン: 10.0.20348 サイト名: Default-First-Site-Name 移動プロファイル: N/A ローカル プロファイル C:¥Users¥Administrator 低速リンクで接続: いいえ

コンピューター設定

-----

前回のグループ ポリシーの適用時: 20YY/MM/DD (hh:mm:ss) グループ ポリシーの適用元: SAY-2016.tech グループ ポリシーの低速リンクのしきい値: 500 kbps ドメイン名: SAY ドメインの種類: WindowsNT 4

適用されたグループ ポリシー オブジェクト

-----

Default Domain Policy ローカル グループ ポリシー

システムは次のセキュリティ グループの一部です

\_\_\_\_\_

## BUILTIN¥Administrators Everyone BUILTIN¥Users RDS Endpoint Servers NT AUTHORITY¥NETWORK NT AUTHORITY¥Authenticated Users This Organization 認証機関によりアサートされた ID System Mandatory Level

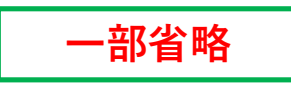

GPO: Default Domain Policy

 $\label{eq:constraint} \textit{Policies} \texttt{Microsoft} \texttt{W}\texttt{32Time} \texttt{Config} \texttt{RequireSecureTimeSyncRequests}$ 

值: 0,0,0,0

状態: 有効

GPO: Default Domain Policy

フォルダー ID: Software¥Policies¥Microsoft¥W32Time¥Config¥MaxPosPhaseCorrection

值: 0, 163, 2, 0 状態: 有効

## GPO: Default Domain Policy

フォルダー ID: Software¥Policies¥Microsoft¥W32Time¥Config¥ChainEntryTimeout

| 值: 16, 0, 0, 0<br>状態: 有効                                                                                            |
|----------------------------------------------------------------------------------------------------|
| GPO: Default Domain Policy<br>フォルダー ID: Software¥Policies¥Microsoft¥W32Time¥Config¥ChainMaxEntries                  |
| 值: 128, 0, 0, 0<br>状態: 有効                                                                                           |
| GPO: Default Domain Policy<br>フォルダー ID: Software¥Policies¥Microsoft¥W32Time¥Config¥SpikeWatchPeriod<br>値・ 132-3-0-0 |
| ₭態: 有効                                                                                                    |
| GPO: Default Domain Policy                                                                                          |
| ノォルダー ID: Sottware+Policies+Microsott+W32Time+Config+MinPollInterval<br>値: 6, 0, 0, 0                               |
| 状態: 有効                                                                                                    |

## 6. その他

| 6.1. ローカル グループ ポリシー                                    |                                                 |              |  |
|--------------------------------------------------------|-------------------------------------------------|--------------|--|
| [コンピューターの構成] - [管理用テンブレート]                             | - [システム] - [Windowsタイムサービス]                     |              |  |
| グローバル構成設定                                              |                                                 |              |  |
| FrequencyCorrectRate                                   | 4                                               |              |  |
| HoldPeriod                                             | 5                                               |              |  |
| LargePhaseOffset                                       | 5000000                                         |              |  |
| MaxAllowedPhaseOffset                                  | 1                                               |              |  |
| MaxNegPhaseCorrection                                  | 54000                                           |              |  |
| MaxPosPhaseCorrection                                  | 54000                                           |              |  |
| PhaseCorrectRate                                       |                                                 |              |  |
| PollAdjustFactor                                       | 5                                               |              |  |
| SpikeWatchPeriod                                       | 900                                             |              |  |
| UpdateInterval                                         | 100                                             |              |  |
| AnnounceFlags                                          | 10                                              |              |  |
| EventLogFlags                                          | 2                                               |              |  |
| LocalClockDispersion                                   | 10                                              |              |  |
| MaxPollInterval                                        | 10                                              |              |  |
| MinPollinterval                                        | 6<br>7000                                       |              |  |
| ClockHoldoverPeriod                                    | 7800                                            |              |  |
| RequireSecure i imeSynckequests                        | 1                                               |              |  |
|                                                        | 1                                               |              |  |
|                                                        | 800                                             |              |  |
| ChainEntry I meout                                     |                                                 |              |  |
| ChainMaxEntries                                        |                                                 |              |  |
|                                                        |                                                 |              |  |
|                                                        |                                                 |              |  |
| ChainLoggingRate                                       |                                                 | <i>н</i> , 1 |  |
| [コノビューダーの備成] - [官理用) ノノレート]<br>Windows NTD クライマントを構成する | -[/X/X]-[Windows%1X/=2X]-[%1X/1//1              | ×-]          |  |
| Wildows NTP クノイナントを伸成する                                | time windows cam 0v8                            |              |  |
| Type                                                   | NTD                                             |              |  |
|                                                        | 2                                               |              |  |
| ResolvePeerBackoffMinutes                              | 15                                              |              |  |
| ResolvePeerBackoffMaxTimes                             | 7                                               |              |  |
| SpecialPollInterval                                    | 1024                                            |              |  |
| Eventl ogElags                                         | 1                                               |              |  |
| Windows NTP クライアントを有効にする                               |                                                 | Тгие         |  |
| Windows NTP サーバーを有効にする                                 |                                                 | False        |  |
| 「コンピューターの構成] - [管理用テンプレート]                             | - [Windows コンポーネント] - [Windows Undate]          | 1 4150       |  |
| 自動更新を構成する                                              |                                                 |              |  |
| <ul> <li>● 未構成</li> </ul>                              |                                                 |              |  |
| <ul><li>○ 有効</li></ul>                                 |                                                 |              |  |
| ○ 無効                                                   |                                                 |              |  |
| オプション                                                  |                                                 |              |  |
| 自動更新の構成                                                | 3 - 自動ダウンロードしインストールを通知                          |              |  |
| 以下の設定が必要なのは (適用されるのに                                   | は)、4 を選択した場合だけです。                               |              |  |
| □ 自動メンテナンス時にインストール                                     | /する                                             |              |  |
| インストールを実行する日                                           |                                                 |              |  |
| インストールを実行する時間                                          |                                                 |              |  |
| スケジュールされているインストール                                      |                                                 | を選択してスケジュール  |  |
| を指定した場合、以下のオプションを                                      | を指定した場合、以下のオプションを使用して更新を毎週、隔週、または毎月行うように制限できます。 |              |  |
| □ 毎週                                                   |                                                 |              |  |
| □ 毎月第1週                                                |                                                 |              |  |
| □ 毎月第2週                                                | □ 毎月第2週                                         |              |  |
| □ 毎月第3週                                                |                                                 |              |  |
| □ 毎月第4週                                                |                                                 |              |  |
| □ 他の Microsoft 製品の更新プログラ                               | ムのインストール                                        |              |  |
| [コンピューターの構成] - [Windowsの設定] - [1                       | ヱキュリティの設定] - [ローカルポリシー] - [セキュリティオ              | プション]        |  |
| ユーザー アカウント制御: UIAccess アプリケ                            | ーションで、セキュリティで保護されたデスクトップを使用                     | 無効           |  |

| ーザー アカウント制御: アプリケーションのインストールを検出し、昇格をプロンプトする 有効                                 |                                |          |  |  |
|--------------------------------------------------------------------------------|--------------------------------|----------|--|--|
| ユーザー アカウント制御: ビルトイン Administrator アカウントのための管理者承認モード                            | 未定義                            |          |  |  |
| ユーザー アカウント制御: 安全な場所にインストールされている UIAccess アプリケーションの昇格のみ                         | 有効                             |          |  |  |
| ユーザー アカウント制御: 各ユーザーの場所へのファイルまたはレジストリの書き込みエラーを仮想化す<br>る                         | 有効                             |          |  |  |
| ユーザー アカウント制御: 管理者承認モードですべての管理者を実行する                                            | 有効                             |          |  |  |
| ユーザー アカウント制御: 管理者承認モードでの管理者に対する昇格時のプロンプトの動作                                    | Windows 以外のバイナリに対する同意<br>を要求する |          |  |  |
| ユーザー アカウント制御: 署名され検証された実行ファイルのみを昇格する                                           | 無効                             |          |  |  |
| ユーザー アカウント制御: 昇格のプロンプト時にセキュリティで保護されたデスクトップに切り替える                               | 有効                             |          |  |  |
| ユーザー アカウント制御: 標準ユーザーに対する昇格時のプロンプトの動作                                           | 資格情報を                          | 要求する     |  |  |
| [コンピューターの構成] - [Windowsの設定] - [セキュリティの設定] - [アカウント ポリシー] - [パスワードの             | ポリシー]                          |          |  |  |
| パスワードの最小文字数の監査                                                                 | 8                              | 文字       |  |  |
| パスワードの最小文字数の制限を緩和する                                                            |                                |          |  |  |
| パスワードの長さ                                                                       | 7                              | 文字以上     |  |  |
| パスワードの変更禁止期間                                                                   | 0                              | 日        |  |  |
| パスワードの有効期限                                                                     | 無期限                            |          |  |  |
| パスワードの履歴を記録する                                                                  | 0                              |          |  |  |
| 暗号化を元に戻せる状態でパスワードを保存する                                                         | 無効                             |          |  |  |
| 複雑さの要件を満たす必要があるパスワード                                                           | 無効                             |          |  |  |
| [コンピューターの構成] - [Windowsの設定] - [セキュリティの設定] - [アカウント ポリシー] - [アカウント ロックアウトのポリシー] |                                |          |  |  |
| アカウントのロックアウトのしきい値                                                              | 0                              | 回ログオンに失敗 |  |  |
| ロックアウト カウンターのリセット                                                              | XXXXXXX                        | 分後       |  |  |
| ロックアウト期間                                                                       | XXXXXXX                        | 分        |  |  |
| 管理者のアカウント ロックアウトを許可する                                                          | 未定義                            |          |  |  |

## 6.2. シャドウコピー

※シャドウコピーで構成した各ボリュームのスケジュールは、タスク スケジューラでボリュームIDを名前に含むタスクとして登録 されています。スケジュールについては、そちらをご覧ください。

## No. 1

|   | 0.1         |                  |
|---|-------------|------------------|
|   | ボリューム       | XXXXXXXXXXXXXXXX |
|   | ボリュームID     | XXXXXXXXXXXXXXXX |
|   | 記憶域         |                  |
|   | 次のボリューム上に配置 | XXXXXXXXXXXXXXXX |
|   | 最大サイズ       |                  |
|   | ● 制限なし      |                  |
|   | ○ 制限値       |                  |
|   |             |                  |
| N | o. 2        |                  |
|   | ボリューム       | C:               |
|   | ボリュームID     | XXXXXXXXXXXXXXXX |
|   | 記憶域         |                  |
|   | 次のボリューム上に配置 | C:               |
|   | 最大サイズ       |                  |
|   |             |                  |

# ○ 制限なし● 制限値51149 MB

## 6.3. NIC チーミング

| No. 1      |                                   |  |  |  |  |
|------------|-----------------------------------|--|--|--|--|
| チーム名       | TestTeam                          |  |  |  |  |
| 状態         | ОК                                |  |  |  |  |
| チーミング モード  | スイッチに依存しない                        |  |  |  |  |
| 負荷分散モード    | アドレスのハッシュ                         |  |  |  |  |
| メンバー アダプター |                                   |  |  |  |  |
|            |                                   |  |  |  |  |
| No. 1      |                                   |  |  |  |  |
| 名前         | イーサネット                            |  |  |  |  |
| 説明         | Microsoft Hyper-V Network Adapter |  |  |  |  |
| 構成された役割    | アクティブ                             |  |  |  |  |
| 現在の状態      | アクティブ                             |  |  |  |  |

受信/送信スピード